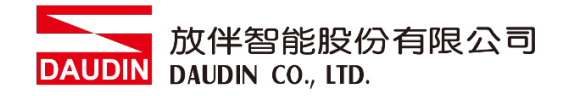

2211TW V2.0.0

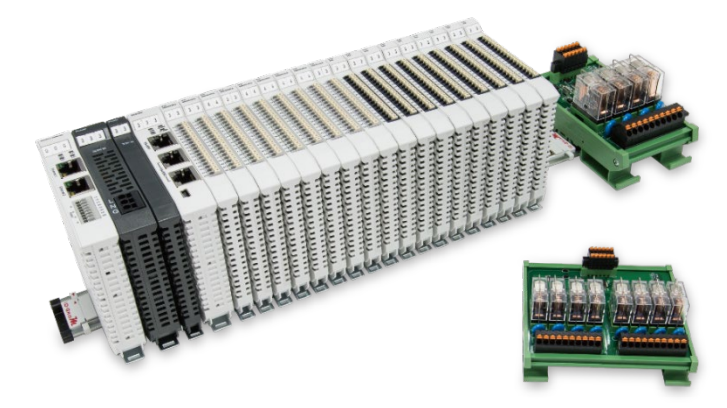

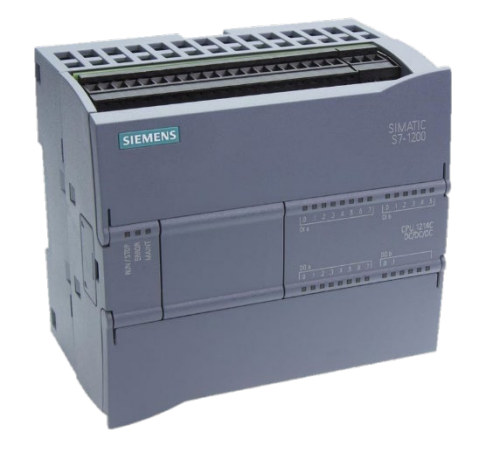

# i D-GRID 加與SIEMENS PLC Modbus RTU 連線操作手冊

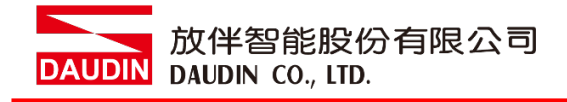

## 目錄

| 1. |     | 遠端 I/O 模組配套清單       | 3 |
|----|-----|---------------------|---|
|    | 1.1 | 產品描述                | 3 |
| 2. |     | SIEMENS S7-1200連結設定 | 4 |
|    | 2.1 | SIEMENS S7-1200硬體接線 | 4 |
|    | 2.2 | SIEMENS S7-1200連線設定 | 6 |

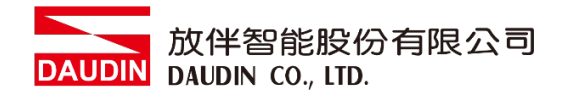

# 1. 遠端 I/O 模組配套清單

| 料號         | 規格                                           | 說明   |
|------------|----------------------------------------------|------|
| GFMS-RM01S | Master Modbus RTU, 1 Port                    | 主控制器 |
| GFDI-RM01N | Digital Input 16 Channel                     | 數位輸入 |
| GFDO-RM01N | Digital Output 16 Channel / 0.5A             | 數位輸出 |
| GFPS-0202  | Power 24V / 48W                              | 電源   |
| GFPS-0303  | Power 5V / 20W                               | 電源   |
| 0170-0101  | 8 pin RJ45 female connector/RS-485 Interface | 轉接模組 |

## 1.1 產品描述

- I. 轉接模組用於外部與 SIEMENS CM 1241 通訊模組(Modbus RTU)轉換成 RJ45 介面。
- II. 主控制器負責管理並組態配置 I/O 參數...等。
- III. 電源模組以及轉接模組為遠端 I/O 標準品,使用者可自行選配。

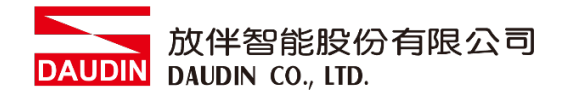

# 2.SIEMENS S7-1200 連結設定

本章節說明如何使用 TIA Portal 軟體,將S7-1200與;D-GRID /// 進行連結,詳細說明請參考說明書 SIMATIC STEP 7

#### 2.1 SIEMENS S7-1200硬體接線

I. 連接器位於CM 1241 模組下方。採用RS485 連接方式

| 針腳     | 說明             | 連接器  | 針腳     | 說明             |
|--------|----------------|------|--------|----------------|
| 1      | 邏輯接地或通訊接地      |      | 6 PWR  | +5V與100Ω串聯電阻輸出 |
| 2 TxD+ | 用於連接RS422      | 9    | 7      | 未連接            |
|        | 不適用於RS485      | 8    |        |                |
| 3 TxD+ | 訊號B (RxD/TxD+) | 7    | 8 TxD- | 訊號A (RxD/TxD-) |
| 4 RTS  | 請求發送(TTL電頻)輸出  | 6 2  | 9 TxD- | 用於連接RS422      |
|        |                |      |        | 不適用於RS485      |
| 5 GND  | 邏輯接地或通訊接地      | 0.00 | SHELL  | 機殼接地           |

備註:

RS485 接線方法:3號針腳---RS485訊號B(+);8號針腳---RS485訊號A(-)1號針腳電位點

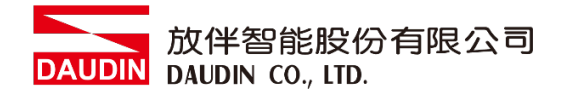

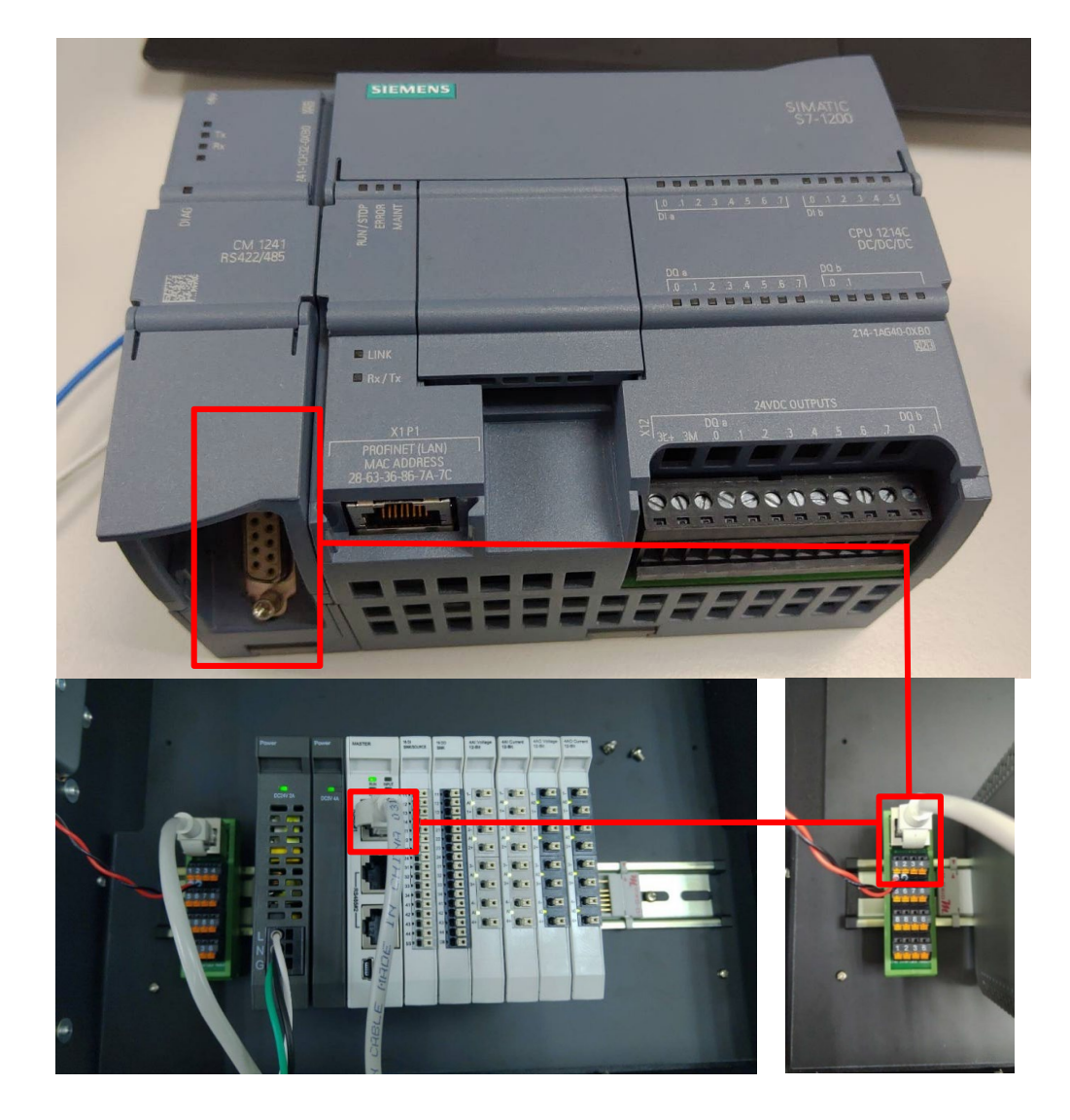

### II. 將CM1241下方COM(RS485 A/B)與轉接模組(1/2)對接,轉換RJ45與主控制器對接

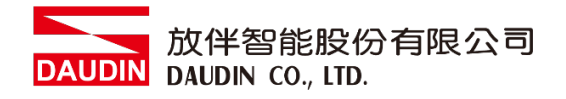

### 2.2 SIEMENS S7-1200連線設定

I. 開啟 TIA Portal 從程式右方點選"指令"

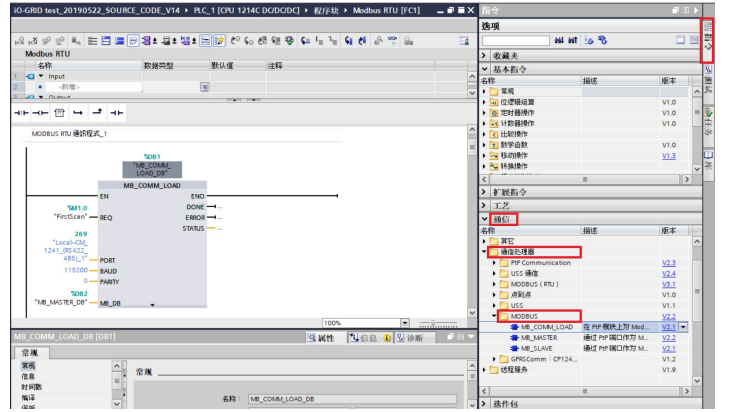

- A. 點擊"通訊"選單
- B. 點擊"通訊處理器"選單
- C. 點擊"Modbus"選單
- D. 點擊新增 "MB\_COMM\_LOAD"
- E. 點擊新增"MB\_MASTER"

#### II. 設連接方式設定

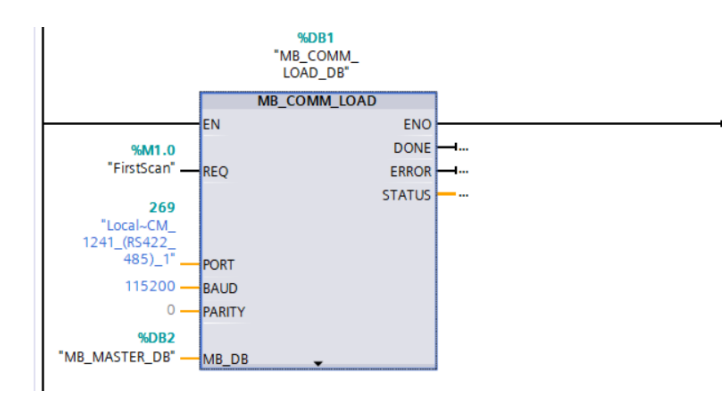

- A. 上升緣執行指令 REQ
- B. PORT 設定為"269"
- C. Baud 設定為"115200"
- D. PARITY 設定為"0"
- E. MB\_DB 設定為使用的 "MB\_MASTER"

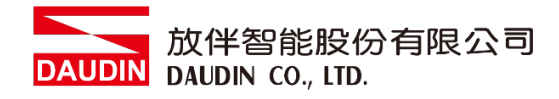

#### III.通訊暫存器讀取

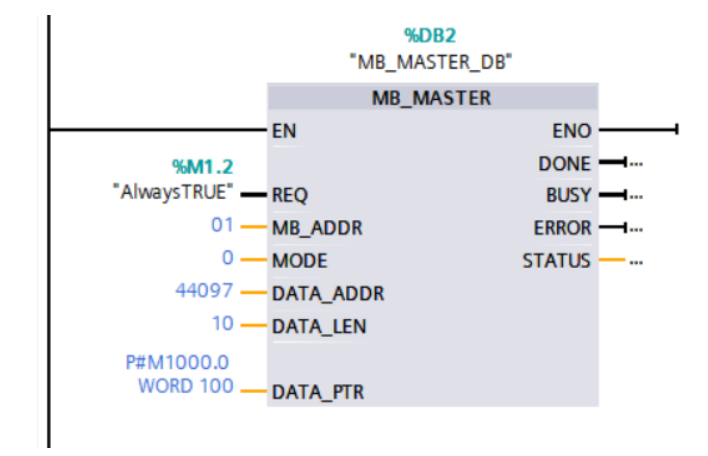

上升緣執行指令 REQ MB\_ADDR 設定為 iO-GRID 站號 MODE 設定為"0" DATA\_ADDR 設定為"44097" DATA\_LEN 設定為"數據長度" DATA\_PTR 設定為 CPU 的暫存器位 址

#### IV.通訊暫存器寫入

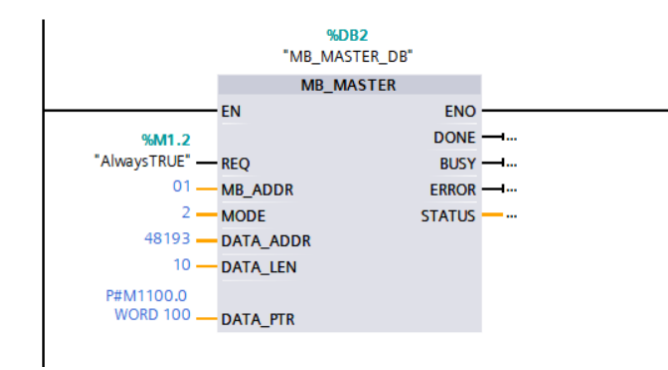

上升緣執行指令 REQ MB\_ADDR 設定為 iO-GRID 站號 MODE 設定為"2" DATA\_ADDR 設定為"48193" DATA\_LEN 設定為"數據長度" DATA\_PTR 設定為 CPU 的暫存器位 址

備註:

- ※ iD-GRID**개** 第一組 GFDI-RM01N , 暫存器位址1000(HEX)轉成4096(DEC)+1 起始位址設定為 44097
- ※ i□-GRID**개** 第一組 GFDO-RM01N ,暫存器位址2000(HEX)轉成8192(DEC)+1 起始位址設定為 48193
- ※MODE設定請參考 SIEMENS DATA\_ADDR 和 MODE 參數